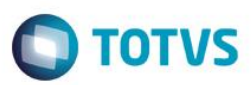

## Evidência de Testes

| Produto:                  | SIGALOJA                        |
|---------------------------|---------------------------------|
| Versão:                   | P12.1.7                         |
| Produto/Versão Integrado: |                                 |
| Banco de Dados:           | Progress, Oracle, SQL, Informix |

### 1. Evidência e sequência do passo a passo

#### Teste Unitário (Codificação)

#### Sequencia 01:

1. No ambiente "Controle de lojas (SIGALOJA)", acesse a rotina de "Abre automático (LOJA340)", realizar a abertura do caixa. Informar um valor de fundo de caixa.

| Abre Automático [02.9.0012] × |          |                                                                                                    |                            |                      |                  |        |            |             |
|-------------------------------|----------|----------------------------------------------------------------------------------------------------|----------------------------|----------------------|------------------|--------|------------|-------------|
| OTVS   Controle de Lojas      |          |                                                                                                    |                            | TOTVS Série T Varejo | MSSQL P127_fev16 | CAIXA1 | 25/07/2016 | Teste / Mat |
|                               |          |                                                                                                    |                            | ß                    |                  |        |            |             |
|                               | Abertura | de Caixa<br>Fundo de Caixa<br>Informe abaixo o valor de fundo de caixa                                                                                    |                            | ×                    |                  |        |            |             |
|                               | TOTVS    | Do Caixa :         C01         ?         Para o Caixa :         C02           Data :         25/07/2016         ?         Valor :         20,00         ? |                            |                      |                  |        |            |             |
|                               | Qancelar |                                                                                                    | < <ul><li>Voltar</li></ul> | Avançar≫             |                  |        |            |             |
|                               |          |                                                                                                    |                            |                      |                  |        |            |             |
|                               |          |                                                                                                    |                            |                      |                  |        |            |             |

 No módulo "Controle de lojas (SIGALOJA)", acesse "Atualizações / Ciaxa / Movimentos Bancários (FINA100)". Clique em "Pagar". Informe os seguintes valores e clique em "Confirmar".

1

| TOTVC |
|-------|
| 10103 |

| Movimentação Bancári | a - PAGAR    |              |              |   | Outras Ações Cancelar Salvar |
|----------------------|--------------|--------------|--------------|---|------------------------------|
| T Movimen*           | Numerario*   | VIr.Movim.*  | Natureza*    | 0 | Banco*                       |
| 25/07/2016           | RS Q         | 30,00 🥌      | DINHEIRO     | ٩ | C01 4                        |
| gencia*              | Conta Banco* | Num Cheque   |              |   |                              |
| 00001                | 000000001    |              |              |   |                              |
| ocumento             |              | Beneficiario |              |   |                              |
|                      |              |              |              |   |                              |
| storico              |              | Cli/For      | Loja         |   |                              |
|                      |              |              |              |   |                              |
| oo Lanc.             |              | Cta Debito   |              |   |                              |
|                      | v            |              | ٩            |   |                              |
| a Credito            |              | Rateio       | Situacao Frt |   | Modalid. SPB                 |
|                      | ٩            | N - Nao 💌    |              |   | 1 - TED 💌                    |
| rie Recibo           | Movimento    | Proc. Transf |              |   | ld.Movimento                 |
| ٩                    |              |              |              |   | 000000001                    |
| id. Diario           | Seq. Diario  | Prov INSS    | St. DMED     |   | C. de Custo                  |
| 9                    |              | 0,00 🧇       |              |   | ٩                            |
| ov ISS               |              |              |              |   |                              |
| 0,00 🧼               |              |              |              |   |                              |
|                      |              |              |              |   |                              |
|                      |              |              |              |   |                              |
|                      |              |              |              |   |                              |
|                      |              |              |              |   |                              |
|                      |              |              |              |   |                              |
|                      |              |              |              |   |                              |

3. Ainda na rotina de movimentos bancários, clique em "Ações relacionadas / Excluir", e em seguida confirmar a exclusão.

|   | TOTUC |
|---|-------|
| U | 10172 |

|                       |              | Movimentação Rancária - EVCLU | ID           |                               |
|-----------------------|--------------|-------------------------------|--------------|-------------------------------|
| ,                     |              | nonnenayao dancaria - c.c.c.o | III.         |                               |
| Movimentação Bancária | - EXCLUIR    |                               |              | Outras Ações Cancelar Confirm |
| DT Maximant           | Numeraria    | Ma Mavim                      | Naturazat    | Banaat                        |
| 25/07/2016            | RS Q         | 30,00                         | DINHEIRO     |                               |
|                       |              |                               |              |                               |
| 00001                 | Conta Banco* | Num Cheque                    |              |                               |
|                       |              |                               |              |                               |
| Documento             |              | Beneficiario                  |              |                               |
|                       |              |                               |              |                               |
| Historico             |              | Cl/For                        | Loja         |                               |
|                       |              |                               |              |                               |
| Tipo Lanc.            | _            | Cta Debito                    | 0            |                               |
|                       | <b>•</b>     |                               | ~            |                               |
| Cta Credito           |              | Rateio                        | Situacao Frt | Modalid. SPB                  |
|                       | 4            | N - Nao 🖤                     |              | 1 - TED 🔹                     |
| Serie Recibo          | Movimento    | Proc. Transf                  |              | ld.Movimento                  |
| 4                     |              |                               |              | 000000001                     |
| Cod. Diario           | Seq. Diario  | Prov INSS                     | St. DMED     | C. de Custo                   |
| ٩                     |              | 0,00 🧼                        |              | م                             |
| Prov ISS              |              |                               |              |                               |
| 0,00 🧼                |              |                               |              |                               |
|                       |              |                               |              |                               |
|                       |              |                               |              |                               |
|                       |              |                               |              |                               |
|                       |              |                               |              |                               |
|                       |              |                               |              |                               |
|                       |              |                               |              |                               |

4. Clique em "Ações relacionadas / Transferir", preenchas as informações e clique em "OK".

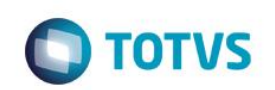

| TVS   Controle de Lojas       TOTVS Série T Vereje MSSOL P127_fev16       CARAI       2507/2016       Tes         Pegat       Youksizar       Tigerimit browse       Quites Ações ▼       III ▼ Pesquisar       Quites Ações ▼         > OT Moviment       Numerano       VerMovim:       > Naturezz       > Banco       Agencia       Conta Banco       Num Cheque         25/07/2016       R3       30,00       DINHEIRO       C01       00000       0000000001                                                                                                    | Movimentos Bancários [02.9.0012] |                 |                |                   |         |           |                                   |                         |       |
|----------------------------------------------------------------------------------------------------|----------------------------------|-----------------|----------------|-------------------|---------|-----------|-----------------------------------|-------------------------|-------|
| eventeração Bancária<br>Pegar Vesualizar Venterario Veltilor Nuterario Veltilor Natureza Sanco Agencia Conta Banco Nuter Checue<br>25/07/2016 R\$ 30,00 DINHEIRO C01 0001 00000001                                                                                                    | TVS   Controle de L              | .ojas           |                |                   |         | тот       | VS Série T Varejo MSSQL P127_fev1 | 6 CAIXA1 25/07/2016 Tes | ste / |
| Mausizar       Imprimi browse       Quitras Ações       Imprimi browse       Quitras Ações       Imprimi browse       Quitras Ações       Imprimi browse       Quitras Ações       Imprimi browse       Quitras Ações       Imprimi browse       Quitras Ações       Imprimi browse       Quitras Ações       Imprimi browse       Quitras Ações       Imprimi browse       Quitras Ações       Imprimi browse       Quitras Ações       Imprimi browse       Quitras Ações       Imprimi browse       Quitras Ações       Respuisar       Quitras Ações       Respuisar       Quitras Ações       Respuisar       Quitras Ações       Rum Cheque         25/07/2016       RS       30,00       DINHEIRO       C01       00001       0000000001       Sum Cheque         25/07/2016       RS       30,00       DINHEIRO       C01       00001       0000000001       Sum Cheque         25/07/2016       RS       30,00       DINHEIRO       C01       00001       0000000001       Sum Cheque         20001       Double Conta       Natureza       Natureza       Natureza       Natureza       Natureza       Natureza       Natureza       Natureza       Natureza       Natureza       Natureza       Natureza       Natureza       Natureza       Natureza       Natureza       Natureza       Natureza                                                                                                    | ovimentação Bancária             |                 |                |                   |         |           |                                   |                         | ¢     |
| DT Movimen         Numerano         Vir.Movim.         Natureza         Banco         Agencia         Conta Banco         Num Cheque           25/07/2016         R\$         30,00         DINHEIRO         C01         00001         000000001                                                                                                    | Pagar <u>V</u> isualizar         | Imprimir browse | Outras Ações 🔻 |                   |         |           | III 🔻 Pesquisar                   | ٩                       |       |
| 25/07/2016     R\$     30,00 DINHEIRO     C01     00001     000000001                                                                                                    | ► DT Movimen                     | Numerario       | VIr.Movim.     | Natureza          | Banco   | Agencia   | Conta Banco                       | Num Cheque              |       |
| Movimentação Bancária       X         Banco       Agência       Conta       Natureza       Ok         C022       .       .       SANGRIA       Ok         Destino       Agência       Conta       Natureza       Ok         Banco       .       .       SANGRIA       Ok         Colução       .       .       .       .       .         Banco       .       .       .       .       .       .         Banco       .       .       .       .       .       .       .       .       .       .       .       .       .       .       .       .       .       .       .       .       .       .       .       .       .       .       .       .       .       .       .       .       .       .       .       .       .       .       .       .       .       .       .       .       .       .       .       .       .       .       .       .       .       .       .       .       .       .       .       .       .       .       .       .       .       .       .       .       .                                                                                                    |                                  |                 |                | 30,00 DINHEIRO    |         |           |                                   |                         |       |
| Movimentação Bancária       X         Origem       Agência       Conta       Natureza       Ok         Coz2        SANGRIA       Ok       Ok         Destino       Agência       Conta       Natureza       Ok         Col        SANGRIA       Ok       Ok         Outor        SANGRIA       Ok       Ok         Outor        SANGRIA       Ok       Ok         Outor        SANGRIA       Ok       Ok         Outor        SANGRIA       Ok       Ok         Banco        SANGRIA       Ok       Ok         Banco         SANGRIA       Ok         Image: Sangria          Taxas         Beneficiário             Tort/vs                                                                                                    |                                  |                 |                |                   |         |           |                                   |                         |       |
| Movimentação Bancária       K         Origent<br>Bañco       Agência       Conta       Natureza         C02       .       SANGRIA       Ok         C02       .       SANGRIA       Ok         Bañco       Agência       Conta       Natureza         Color       .       SANGRIA       Ok         Bañco       Color       .       Color       Color         Bañco       Natureza       Color       Color       Color         Bañco       10000000001       SANGRIA       Color       Color         Heintificacióo       Numero Doc.       Valor       Taxas         Heintificacióo       .       .       Taxas         Heintificacióo       .       .       .         Top Mov.       Yimero Doc.       Valor       Taxas         Heintificacióo       .       .       .         Beneficiário       .       .       .         Beneficiário       .       .       .         Torvis       .       .       .                                                                                                    |                                  |                 |                |                   |         |           |                                   |                         |       |
| Movimentação Bancária       ×         Bráco       Agência       Cota       Natureza         C02       .       .       SANGRIA       Ok         Cota       Cota       SANGRIA       Cota       Cota         Banco       Agência       Cota       Cota       Cota       Cota       Cota         Cota       Oboto       Oboto       SANGRIA       Cota       Cota                                                                                                    |                                  |                 |                |                   |         |           |                                   |                         |       |
| Movimentação Bancária       X         Origent       Agência       Conta       Natureza         C02       .       SANGRIA       Ok         Oscilio       .       SANGRIA       Ok         Banco       Agência       Conta       Natureza         Cot       Q.       .       SANGRIA         Banco       Agência       Conta       Natureza         Cot       Q.       .       .         Banco       Agência       Conta       Natureza         Cot       Q.       .       .         Banco       Agência       Conta       Natureza         Cot       Q.       .       .         Hatórico       .       .       .         Hatórico       .       .       .         Beneficiário       .       .       .         Tort/s       .       .       .                                                                                                    |                                  |                 |                |                   |         |           |                                   |                         |       |
| Movimentação Bancária     X       Origem<br>Banco     Agência     Conta     Natureza       Obstino     Agência     Conta     Ok       Obstino     Agência     Conta     Ok       Octor     Octor     Colored     Ok       Octor     Octor     Colored     Ok       Ontor     Doconcolored     Natureza       Octor     Octor     Colored       Ontor     Doconcolored     SANGRIA       Obstino     Nátureza     Colored       Ontor     Doconcolored     SANGRIA       Materio     Doconcolored     Valor       Taxas     Hatsificacio     Taxas       Beneficiário     Doconcolored     Torivs                                                                                                    |                                  |                 |                |                   |         |           |                                   |                         |       |
| Movimentação Bancária         Origem       Agência       Natureza         C022       .       SANGRIA       Ok         Destino       Agência       Conta       Natureza         Colo       .       SANGRIA       Ok         Obrigem       .       SANGRIA       Ok         Destino       Agência       Conta       Natureza         Colo       .       .       SANGRIA       Ok         Obrigem       .       .       .       .         Destino       .       .       .       .         Obrigem       .       .       .       .         Obrigem       .       .       .       .         Destino       .       .       .       .         Obrigem       .       .       .       .         Obrigem       .       .       .       .         Mitorio       .       .       .       .       .         Mitorio       .       .       .       .       .         Itación       .       .       .       .       .         Histórico       .       .       .       . <td< td=""><td></td><td></td><td></td><td></td><td></td><td></td><td></td><td></td><td></td></td<>                                                                                                    |                                  |                 |                |                   |         |           |                                   |                         |       |
| Movimentação Bancária     K       Parco     Agência     Conta     Natureza       C022     .     SANGRIA     Ck       Destino     Banco     Agência     Conta       Danco     Agência     Conta     Natureza       Col     00001     0000000001     SANGRIA       Wentificacão     Número Doc.     Valor     Taxas       Histórico     123456789     50,00     Taxas       Beneficiário     Beneficiário     TorT/S     Taxas                                                                                                    |                                  |                 |                |                   |         |           |                                   |                         |       |
| Origem       Agéncia       Conta       Natureza         Banco       Agéncia       SANGRIA       Ok         Destino       Banco       Agéncia       Columna         Banco       Agéncia       Conta       Natureza         Columna       Valor       Columna       Columna         Historico       Natureza       Taxas         Historico       Sangria       Beneficiário       Tort/vs                                                                                                    |                                  |                 |                | Movimentação Banc | ária    |           |                                   |                         |       |
| Banco Agência Conta Natureza<br>CO2 Q<br>Destino<br>Banco Agência Conta Natureza<br>CO1 Q<br>CO1 Q<br>CO1 Q<br>CO000001 000000001 SANGRIA Q<br>Histórificacióo<br>Taxas<br>Taxas<br>Taxas                                                                                                    |                                  |                 | Origem         | morninenayuo ban  |         |           |                                   |                         |       |
| Oestino       Agéncia Conta       Natureza         Ostino       Agéncia Conta       Natureza         Cól Que Conta       Natureza       Cálgedar         Col Que Conta       Número Doc.       Valor         Top Mov.       Número Doc.       Valor         Hattorico       50,00 Image: Sangria       Banericiário         Beneficiário       Tortvs       Tortvs                                                                                                    |                                  |                 | Banco Ag       | ência Conta Na    | itureza | Ok        |                                   |                         |       |
| Usesnio     Agência     Conta     Natureza       Cont     Q.     00001     0000000001     SANGRIA       Mentificado     Número Doc.     Valor     Taxas       Histórico     Sangria     So.00 Image: So.00 Image: So.00 I |                                  |                 |                |                   |         | Califelar |                                   |                         |       |
| C01         Q         00001         0000000001         SANGRIA         Q           Identificación<br>Top Mov.         Número Doc.         Valor         Taxas           Hatórico         50,00         Sonoria         Taxas           Beneficiário         Tort/vs         Tort/vs         Tort/vs                                                                                                    |                                  |                 | Banco Ag       | ência Conta Na    | tureza  | Calleciai |                                   |                         |       |
| Identificación<br>Tipo Mox:<br>Número Doc.<br>Valor<br>Taxas<br>Solution<br>Sangría<br>Beneficiário<br>TOTVS                                                                                                    |                                  |                 | C01 Q 0        | 001 000000001 s   |         |           |                                   |                         |       |
| Taxas<br>Taxas<br>Histórico<br>Sangria<br>Beneficiário<br>TOTVS                                                                                                    |                                  |                 | Identificação  | Nolar             |         |           |                                   |                         |       |
| Histórico<br>Sangría<br>Beneficiário<br>TOTVS                                                                                                    |                                  |                 | RS Q 1         | 3456789           | 50.00   | Taxas     |                                   |                         |       |
| Sangria<br>Beneficiário<br>TOTVS                                                                                                    |                                  |                 | Histórico      |                   |         |           |                                   |                         |       |
| Beneficiário<br>TOTVS                                                                                                    |                                  |                 | sangria        |                   |         |           |                                   |                         |       |
|                                                                                                    |                                  |                 | Beneficiário   |                   |         |           |                                   |                         |       |
|                                                                                                    |                                  |                 | TOTVS          |                   |         |           |                                   |                         |       |
|                                                                                                    |                                  |                 |                |                   |         |           |                                   |                         |       |
|                                                                                                    |                                  |                 |                |                   |         |           |                                   |                         |       |
|                                                                                                    |                                  |                 |                |                   |         |           |                                   |                         |       |
|                                                                                                    |                                  |                 |                |                   |         |           |                                   |                         |       |
|                                                                                                    |                                  |                 |                |                   |         |           |                                   |                         |       |
|                                                                                                    |                                  |                 |                |                   |         |           |                                   |                         |       |
|                                                                                                    |                                  |                 |                |                   |         |           |                                   |                         |       |
|                                                                                                    |                                  |                 |                |                   |         |           |                                   |                         |       |
|                                                                                                    |                                  |                 |                |                   |         |           |                                   |                         |       |
|                                                                                                    |                                  |                 |                |                   |         |           |                                   |                         |       |
|                                                                                                    |                                  |                 |                |                   |         |           |                                   |                         |       |
|                                                                                                    |                                  |                 |                |                   |         |           |                                   |                         |       |
|                                                                                                    |                                  |                 |                |                   |         |           |                                   |                         |       |

5. No ambiente de "Controle de Lojas (SIGALOJA)", acesse "Consultas / Financas / Resumo de caixa (LOJC030)". Informe os parâmetros para a consulta e clique em "OK".

| TOTVS Série T Varejo (Microsiga) 02.9.0012             |                                                                                                    |
|--------------------------------------------------------|----------------------------------------------------------------------------------------------------|
| Resumo de Catos (02.9.012) × TOTVS   Controle de Lojas | TOTVS Série T Varejo MSSQL P127_fev16 CADXA1 25/07/2016 Te                                                                                                    |
|                                                        | Parametros       ×         De Data ?       \$\$5077.016         Ate Data ?       25077.016         De Caixa ?       \$\$         De Caixa ?       \$\$         De Caixa ?       \$\$         De Filial ?       \$\$         Data inicial para gerar o Resumo de Caixa.       \$\$ |
|                                                        | Cancelar OK                                                                                                    |

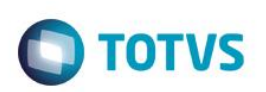

| TOTVS Série T Varejo (Microsiga) 02.9.           Resumo de Caixa [02.9.0012] × | 0012                                     |                                       |                             |                         |                    |               |            |
|--------------------------------------------------------------------------------|------------------------------------------|---------------------------------------|-----------------------------|-------------------------|--------------------|---------------|------------|
| TOTVS I Controle de Lo                                                         | ias                                      |                                       | т                           | TV/S Sárie T Varein MSS | 01 P127 fev16 CAIX | A1 25/07/2016 | Teste / Ma |
|                                                                                | Jas                                      |                                       | I.                          |                         | QL F127_IEVIO CAIX | 23/07/2010    | Teste / ma |
|                                                                                |                                          |                                       |                             |                         |                    |               |            |
|                                                                                |                                          |                                       |                             |                         |                    |               |            |
|                                                                                |                                          |                                       |                             |                         |                    |               |            |
|                                                                                |                                          |                                       |                             |                         |                    |               |            |
|                                                                                |                                          |                                       |                             |                         |                    |               |            |
|                                                                                |                                          |                                       |                             |                         |                    |               |            |
|                                                                                |                                          | Resumo                                | de Caixa                    |                         | ×                  |               |            |
|                                                                                | De Data : 25/07/2016                     | Ate Data :                            | 25/07/2016                  | Imprimir                | Detailes L cto     |               |            |
|                                                                                | De Caixa :                               | Ate Caixa :                           | ZZZ                         | - Propression           | Dotanioo Loto      |               |            |
|                                                                                | De Filial :                              | Ate Filial :                          | ZZ                          | Imprimir ECF            | Sair               |               |            |
|                                                                                | Creditos(Vendas)                         |                                       | Debitos(Sangrias)           |                         |                    |               |            |
|                                                                                | i maiizadora - virtotai - qtd.bocumentos | i i i i i i i i i i i i i i i i i i i |                             |                         | i i                |               |            |
|                                                                                | Dinheiro<br>Cheques                      | 0,00 0                                | Cheques                     | 0                       | ,00                |               |            |
|                                                                                | + Cartoes de Credito                     | 0,00 0                                | Cartoes de Credito          | 0                       | ,00                |               |            |
|                                                                                | + Vales/Receitas<br>+ Convenios          | 0,00 0                                | Vales/Despesas<br>Convenios | 0                       | ,00                |               |            |
|                                                                                | + Financiado                             | 0,00 0                                | Financiado                  | 0                       | ,00                |               |            |
|                                                                                | + Cartoes de Debito<br>Outros            | 0,00 0                                | Cartoes de Debito<br>Outros | 20                      | ,00                |               |            |
|                                                                                | + Credito de Venda                       | 0,00 0                                | Pagamentos                  | 0                       | ,00                |               |            |
|                                                                                | Transferencias                           | 50,00                                 | Transferencias              | 0                       | ,00                |               |            |
|                                                                                | Total de Creditos                        |                                       | Total de Debitos            |                         |                    |               |            |
|                                                                                |                                          | 50,00                                 |                             |                         | 70,00              |               |            |
|                                                                                | Saldo Inicial                            |                                       | Troco Saída                 |                         |                    |               |            |
|                                                                                |                                          | 20,00                                 |                             |                         | 0,00               |               |            |
|                                                                                |                                          |                                       | Saldo Final                 |                         |                    |               |            |
|                                                                                |                                          |                                       |                             |                         | 0,00               |               |            |
|                                                                                |                                          |                                       |                             |                         |                    |               |            |
|                                                                                |                                          |                                       |                             |                         |                    |               |            |
|                                                                                |                                          |                                       |                             |                         |                    |               |            |
|                                                                                |                                          |                                       |                             |                         |                    |               |            |
|                                                                                |                                          |                                       |                             |                         |                    |               |            |
|                                                                                |                                          |                                       |                             |                         |                    |               |            |
|                                                                                |                                          |                                       |                             |                         |                    |               |            |
|                                                                                |                                          |                                       |                             |                         |                    |               |            |
|                                                                                |                                          |                                       |                             |                         |                    |               |            |
|                                                                                |                                          |                                       |                             |                         |                    |               |            |
|                                                                                |                                          |                                       |                             |                         |                    |               |            |
|                                                                                |                                          |                                       |                             |                         |                    |               |            |
| ntegrado (Equipe de                                                            | Testes) - Não se anlica                  |                                       |                             |                         |                    |               |            |
|                                                                                |                                          | 4                                     |                             |                         |                    |               |            |

Teste Automatizado (Central de Automação) - Não se aplica

Dicionário de Dados (Codificação) - Não se aplica